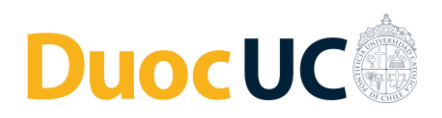

## Cambio de Autenticación 2022 – Servicios Tecnológicos Duoc UC

## Cambio de contraseña por primera vez

• Ingresa a la siguiente URL: https://account.activedirectory.windowsazure.com/ChangePassword.aspx

| • • • O Cambiar contraseña × + |                                                                                                    |                           | ~                 |
|--------------------------------|----------------------------------------------------------------------------------------------------|---------------------------|-------------------|
| ← → C                          | izure.com/ChangePassword.aspx                                                                                         |                           | 🎨 🕁 😒 Incégnito 🗄 |
|                                | DuocUC                                                                                                    | fel.quijada@duocuc.cl   ? |                   |
|                                | Cambiar contraseña                                                                                                    |                           |                   |
|                                | NI. de susario:<br>Inicipalishadocad<br>Contrasarla autorior<br>Carar nova contrasarla<br>Confirman contrasarla novas |                           |                   |
|                                |                                                                                                    |                           |                   |
|                                | ebenet aucutors redar i humorata                                                                                      |                           |                   |
|                                |                                                                                                    |                           |                   |
|                                |                                                                                                    |                           |                   |
|                                |                                                                                                    |                           |                   |
|                                |                                                                                                    |                           |                   |
|                                |                                                                                                    |                           |                   |

 Ingresa tu contraseña actual entregada por Duoc UC (Inicial de tu primer apellido, RUT, guion y dígito verificador – Las letras deben ir en mayúsculas) [Ej. V2000000-K] y escribe una nueva. La misma debe contener al menos 8 caracteres, entre Mayúsculas, minúsculas, un carácter especial y no debe contener características similares a la contraseña anterior, el año actual y tu RUT.

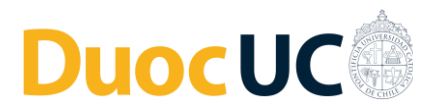

| × . |
|-----|
|     |
|     |
|     |
|     |
|     |
|     |
|     |
|     |
|     |
|     |
|     |

• Una vez realizado el cambio exitoso de la contraseña, serás redirigido a tu perfil.

| • • • O Perfil del panel de acceso x +                                                                                                    | ~                                                                                                    |
|----------------------------------------------------------------------------------------------------|----------------------------------------------------------------------------------------------------|
| ← → C a account.activedirectory.windowsazure.com/r/#/profile                                                                                   | 🖈 🔕 Incógnito 👔                                                                                                    |
| Duoc UC                                                                                                    | Patricio<br>FUNDACION INSTITUTO PROFESIONAL DUOC UC                                                                                                    |
| Perfil                                                                                                    |                                                                                                    |
| Patricio Andres Faundez<br>Hervias<br>231 Correo patfaundez@duocuc.cl<br>etectrónico:<br>Correo electrónico alternativo: pat.faundez@duocuc.cl | Administrar cuenta<br>Cambiar contoseña<br>Configura autoservicio de restablecimiento de<br>contrataña<br>Revisión de los términos de uso<br>Cerrar todos las selones |
| Organizaciones F Fundacion Instituto Profesional Duoc UC Administrado por Fundacion Instituto Profesional Duoc UC                              |                                                                                                    |
| U UC CHRISTUS Chile Inicia sesión para salir de la organización.                                                                               |                                                                                                    |
|                                                                                                    |                                                                                                    |
|                                                                                                    |                                                                                                    |
|                                                                                                    |                                                                                                    |
| Privacidad y cooki                                                                                                    | ies Términos de uso Ayuda Comentarios ©2022 Microsoft                                                                                                    |

Ingreso de datos de seguridad

• Cuando accedes por primera vez, se solicitará ingresar información personal necesaria para validación y recuperación de tu cuenta.

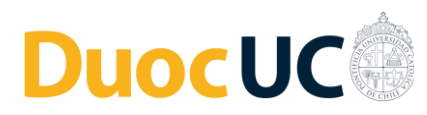

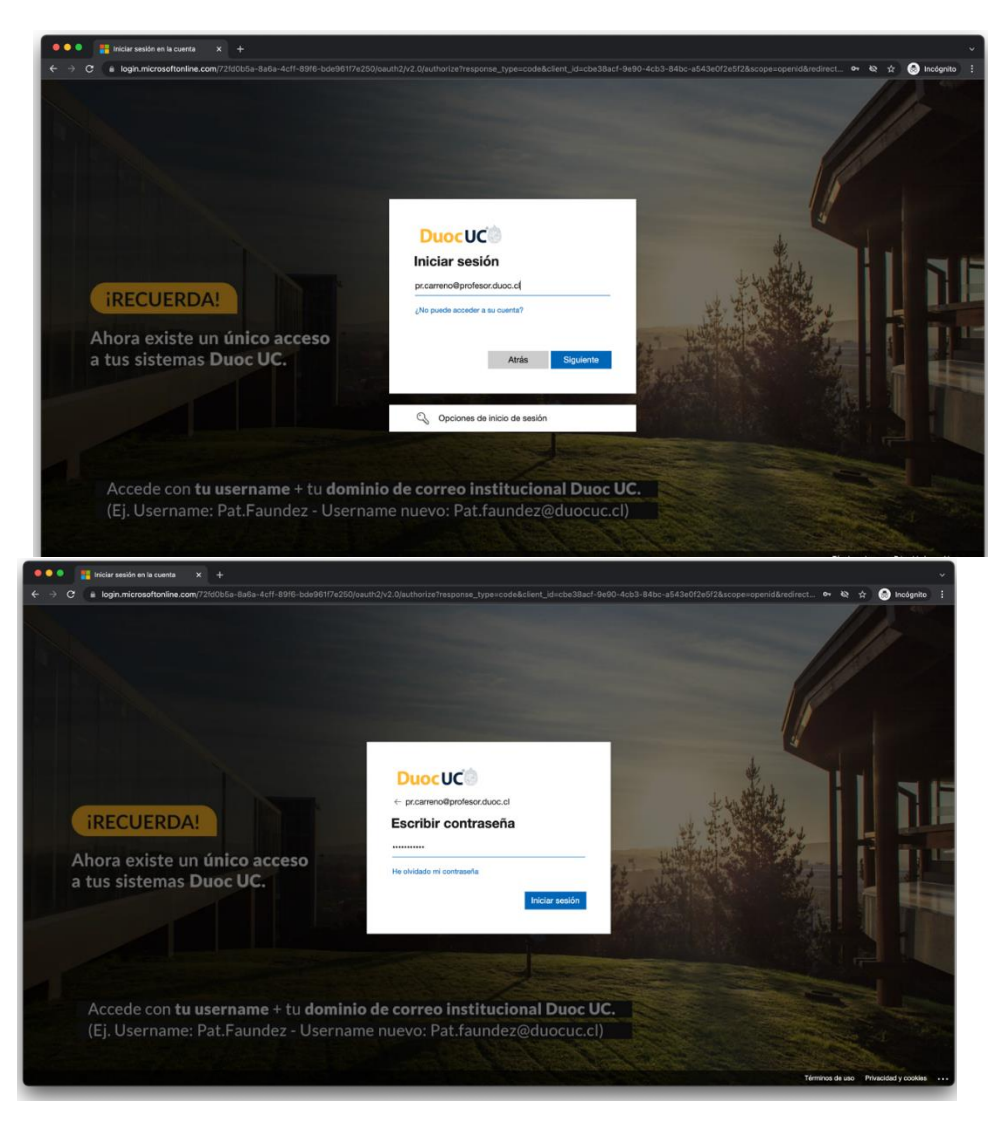

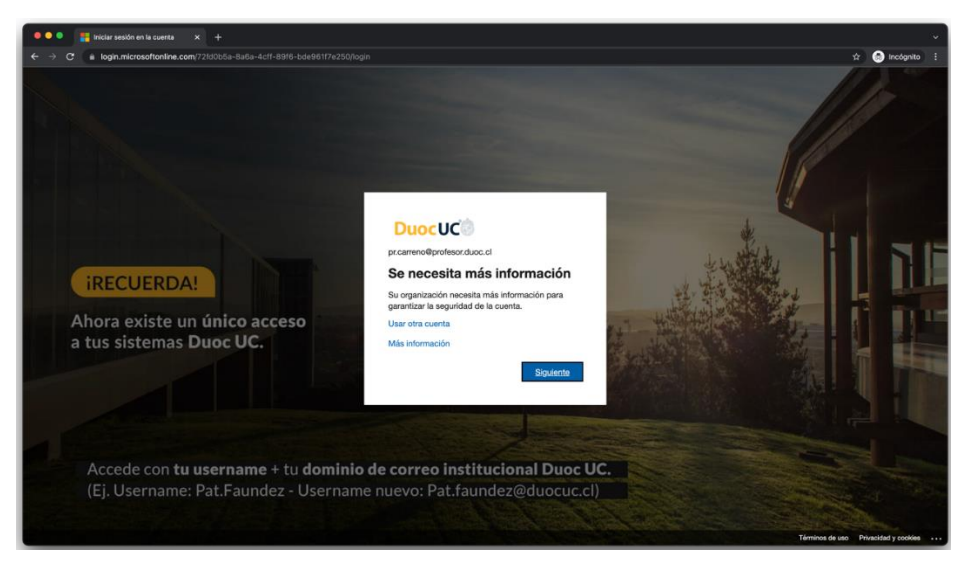

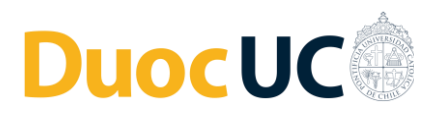

• En este punto, se indica que es necesario registrar un mail personal y un número telefónico.

| 🔍 🔍 🖉 no pierda el acceso a su cuert: 🗙 🕂 |                                                                                                    |                                              | *               |
|-------------------------------------------|----------------------------------------------------------------------------------------------------|----------------------------------------------|-----------------|
| ← → C = account.activedirectory.windowsaz | zure.com/passwordreset/register.aspx?client-request-id=7f176377-605b-4de7-98e1-48bcddb62976&sspr                                                                                                    | =1                                           | 🕸 😁 Incógnito 🚦 |
|                                           | DuocUC                                                                                                    | pr.carreno@profesor.duoc.d   ?               |                 |
|                                           | no pierda el acceso a su cuenta                                                                                                    |                                              |                 |
|                                           | Para asegurarnos de que pueda restablecer su contraseña, necesitamos recopilar información para poder comprobar su identida<br>enviarle correo no deseado, sino para que su cuenta sea más segura. Tendrá que configurar al menos 2 de las opciones siguient | d. No usaremos esta información para<br>tes. |                 |
|                                           | O Teléfono de autenticación no está configurado. Configurario ahora                                                                                                    |                                              |                 |
|                                           | Correo electrónico de autenticación no está configurado. Configurario ahora                                                                                                    |                                              |                 |
|                                           | Finalizar cancelar                                                                                                    |                                              |                 |
|                                           |                                                                                                    |                                              |                 |
|                                           |                                                                                                    |                                              |                 |
|                                           |                                                                                                    |                                              |                 |
|                                           |                                                                                                    |                                              |                 |
|                                           | (52022 Microsoft Legal   Privacidad                                                                                                    |                                              |                 |
|                                           |                                                                                                    |                                              |                 |
|                                           |                                                                                                    |                                              |                 |
|                                           |                                                                                                    |                                              |                 |
|                                           |                                                                                                    |                                              |                 |
|                                           |                                                                                                    |                                              |                 |
|                                           |                                                                                                    |                                              |                 |

| ••• • (3) no pierda el acceso a su cuent: x + |                                                                                                    |                                 | Ý               |
|-----------------------------------------------|----------------------------------------------------------------------------------------------------|---------------------------------|-----------------|
| ← → C a account.activedirectory.windows       | azure.com/passwordreset/register.aspx?client-request-id=7f176377-605b-4de7-98e1-48bcddb62976&sspr=1                                                                                                    |                                 | 🖈 🛞 Incógnito 🗄 |
|                                               | DuocUC                                                                                                    | ps.carreno@profesor.duoc.cl   ? |                 |
|                                               | no pierda el acceso a su cuenta                                                                                                    |                                 |                 |
|                                               | Compruebe su dirección de comeo electrónico de autenticación a continuación. No use su dirección de comeo electrónico de trabaj<br>Comeo electrónico de autenticación<br>galada fermáta religne@gmail.com | o o escuela principal.          |                 |
|                                               | Enviarme un mensaje de correo electrónico                                                                                                    |                                 |                 |
|                                               | Comprobar                                                                                                    |                                 |                 |
|                                               | Atrás                                                                                                    |                                 |                 |
|                                               |                                                                                                    |                                 |                 |
|                                               |                                                                                                    |                                 |                 |
|                                               | ANN Mouth Lool I Marched                                                                                                    |                                 |                 |
|                                               | риил нолог, иди ( никовка                                                                                                    |                                 |                 |
|                                               |                                                                                                    |                                 |                 |
|                                               |                                                                                                    |                                 |                 |
|                                               |                                                                                                    |                                 |                 |
|                                               |                                                                                                    |                                 |                 |
|                                               |                                                                                                    |                                 |                 |
|                                               |                                                                                                    |                                 |                 |

• Una vez ingresada la información solicitada, el teléfono y el correo electrónico de autenticación, aparecerán con un icono de *check* verde.

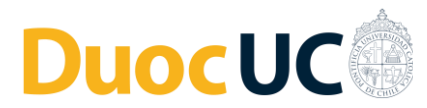

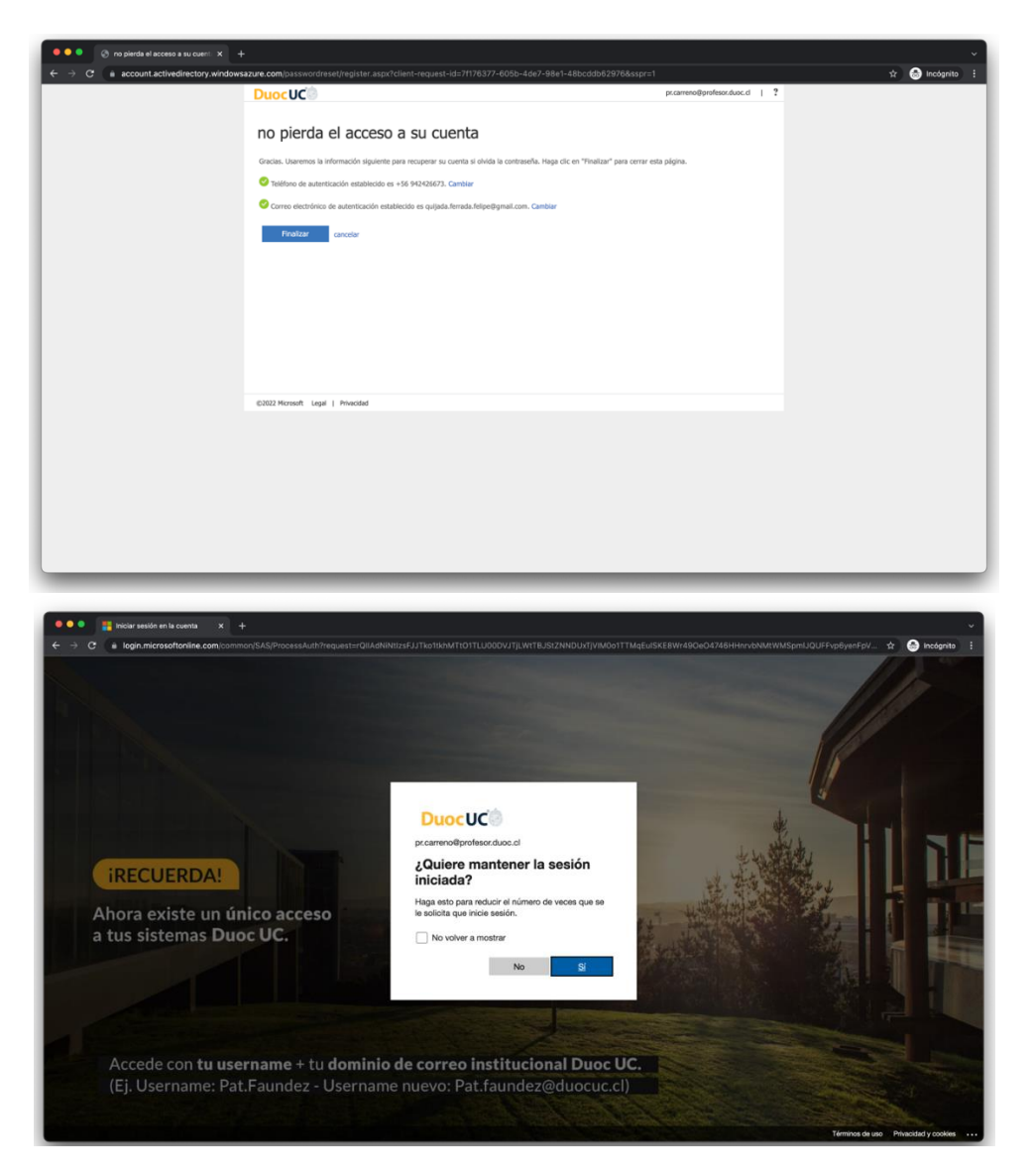

## Recuperación de la Contraseña

• Si los pasos anteriores fueron ejecutados, es posible realizar un nuevo cambio de contraseña, el cual deberá ejecutarse en un plazo mínimo de 24 hrs.

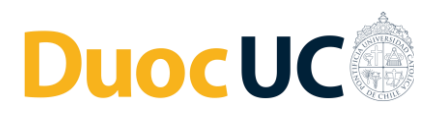

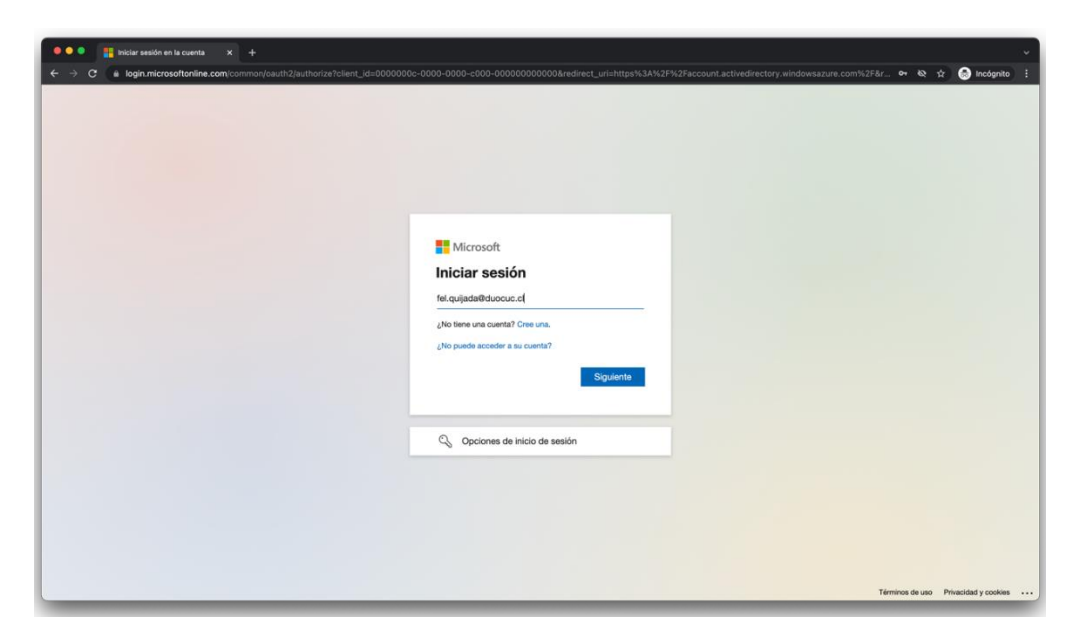

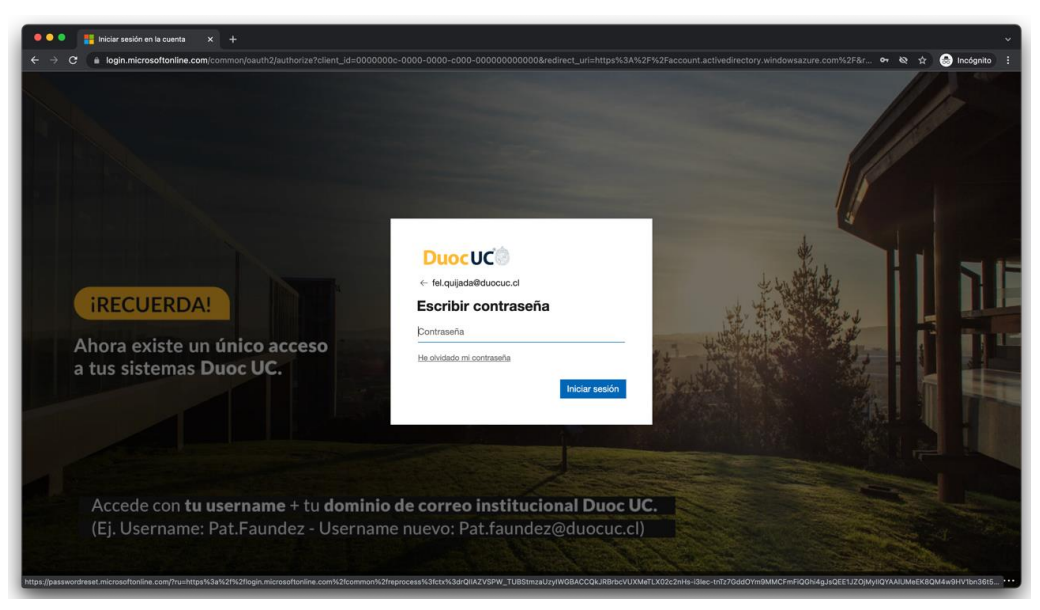

• Ingresamos a nuestra cuenta a recuperar y completamos el captcha.

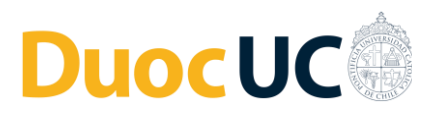

| 🖻 🔍 👷 Restablecimiento de contrase: 🗴 +                                                                                                    |                 |
|----------------------------------------------------------------------------------------------------|-----------------|
| C • passwordreset.microsoftonline.com?inu=https:%3a%2f%2flogin.microsoftonline.com%2fcommon%2freprocess%3fctx%3drQNAZVSPW_TUBStmzaUzyNWGBACCQkxRBrbcVUXMeTLX02c2nHs-i3lec-t 🎕 🖈                                                                                                    | lincógnito      |
| DuocUC                                                                                                    |                 |
| Vuelva a su cuenta                                                                                                    |                 |
| ¿Quién es usted?                                                                                                    |                 |
| Para recuperar su cuenta, escriba su nombre de usuario e correo electrónico y los caracteres que encontrará en la imagen o el audio de abajo.                                                                                                    |                 |
| Crimes electrónica e nontre de usuario: *  Inte agliadeblacencia  Emperilio usuario: protectimo comiscipante comiscipante |                 |
| att<br>att<br>Exclusion los consectores de la imagam o las palabases del audio. *                                                                                                    |                 |
| Egglente Carotar                                                                                                    |                 |
|                                                                                                    |                 |
|                                                                                                    |                 |
|                                                                                                    |                 |
|                                                                                                    |                 |
| Microsoft ©2221 Microsoft Corporation                                                                                                    | Código de sopor |

- Tendremos tres opciones de validación para el cambio de contraseña:
  - 1. Enviando un mensaje a tu correo electrónico.
  - 2. Enviando un mensaje de texto al número telefónico.
  - 3. Realizando una llamada telefónica.

| ● ● ● Restablecimiento<br>← → C ■ passwordrese                                                 | de contrase <sup>®</sup> × +                                                                                                    | %2fconmon%2fragnoess%3fch-%3fcDilAZVSPW_TJBStmzaUzviWGBACCOkJBBrbcVUXM6TLX02-2nHs-illee-inTz7. | ∽                 |
|------------------------------------------------------------------------------------------------|----------------------------------------------------------------------------------------------------|------------------------------------------------------------------------------------------------|-------------------|
|                                                                                                | -                                                                                                    |                                                                                                |                   |
| Duocuc                                                                                         | _ 62                                                                                                    |                                                                                                |                   |
| Vuelva a su cu                                                                                 | enta                                                                                                    |                                                                                                |                   |
| paso de comprobación 1<br>>                                                                    | paso de comprobación 2 > elegir una contraseña nueva                                                                                                |                                                                                                |                   |
| Elija el segundo método de contacto                                                            | que debemos usar para la comprobación:                                                                                                    |                                                                                                |                   |
| <ul> <li>Enviar un mensaje de correo<br/>electrónico a mi dirección<br/>alternativa</li> </ul> | Recibirá un mensaje de correo electrónico con un código de verificación en su<br>dirección de correo electrónico alternativa (qu*******@gmail.com). |                                                                                                |                   |
|                                                                                                | Comeo electrónico                                                                                                    |                                                                                                |                   |
| Cancelar                                                                                       |                                                                                                    |                                                                                                |                   |
|                                                                                                |                                                                                                    |                                                                                                |                   |
|                                                                                                |                                                                                                    |                                                                                                |                   |
|                                                                                                |                                                                                                    |                                                                                                |                   |
| Microsoft ©2021 Microsoft Corp                                                                 | oration                                                                                                    |                                                                                                | Código de soporte |

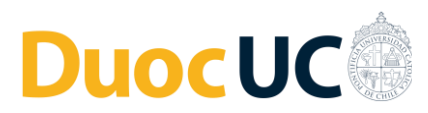

| 🖲 🔍 🎅 🎇 Restablecimiento d                                               | fe contrasel X +                                                                                                    | ~                 |
|--------------------------------------------------------------------------|----------------------------------------------------------------------------------------------------|-------------------|
| $\leftrightarrow \rightarrow \mathbf{C}$ (a passwordrese                 | tmicrosoftonline.com?ru=https%3a%2f%2flogin.microsoftonline.com%2fcommon%2freprocess%3fctx%3drQIIAZVSPW_TUBStmzaUzy/WGBACCQkJRBrbcVUXMeTLX02c2nHs-i3lec-tnTz7 | ☆ 🍮 Incógnito 🚦   |
|                                                                          | 14                                                                                                    |                   |
| DuocUC                                                                   |                                                                                                    |                   |
| Vuelva a su cu                                                           | enta                                                                                                    |                   |
| paso de comprobación 1<br>$\checkmark$ >                                 | paso de comprobación 2 > elegir una contraseña nueva                                                                                                    |                   |
| Elija el segundo método de contacto e                                    | per debemos usar para la comprehación:                                                                                                    |                   |
| Enviar un mensaje de correo<br>electrónico a mi dirección<br>alternativa | Encuntrurá un mensaje de correo electrónico can un código de verificación en su<br>bandeja de intrada.                                                        |                   |
|                                                                          | Escotar el código de verificación                                                                                                    |                   |
|                                                                          | Siguiente                                                                                                    |                   |
|                                                                          |                                                                                                    |                   |
|                                                                          |                                                                                                    |                   |
| Cancelar                                                                 |                                                                                                    |                   |
|                                                                          |                                                                                                    |                   |
|                                                                          |                                                                                                    |                   |
|                                                                          |                                                                                                    |                   |
|                                                                          |                                                                                                    |                   |
| Microsoft ©2021 Microsoft Corpo                                          | ration                                                                                                    | Código de soporte |
|                                                                          |                                                                                                    |                   |

• Cualquiera sea la opción elegida anteriormente, una vez ingresado el código recibido, podrás realizar el cambio de contraseña.

| ••• • Z Restablecimiento de contrasel X +                                                                                                    | ~                 |
|----------------------------------------------------------------------------------------------------|-------------------|
| ← → C 🌢 passwordreset.microsoftonline.com/?ru=https:%3a%2f%2flogin.microsoftonline.com%2fcommon%2freprocess%3fctx%3drQilAZVSPW_TUBStmzaUzyIWGBACCQKJR8rbcVUXMeTLX02c2rHs-iBiec-inftz7. 🔅 | 😸 Incógnito 🚦     |
| DuocUC                                                                                                    |                   |
| Vuelva a su cuenta                                                                                                    |                   |
| paso de comprobación 1 ✓ > paso de comprobación 2 ✓ > elegir una contraseña nueva                                                                                                    |                   |
| tacibir nueva contravella:                                                                                                    |                   |
| Frantae Canodar                                                                                                    |                   |
|                                                                                                    |                   |
|                                                                                                    |                   |
|                                                                                                    |                   |
|                                                                                                    |                   |
|                                                                                                    |                   |
| Microsoft @2021 Microsoft Corporation                                                                                                    | Código de soporte |

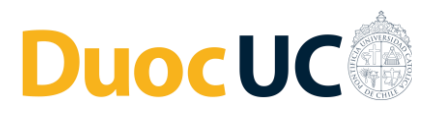

| ••• • Katalacimiento de contrasei × +                                                                                                    | ~                 |
|----------------------------------------------------------------------------------------------------|-------------------|
| 🗧 🔶 🤁 🔹 passwordreset.microsoftanline.com/Trushtips%3a%31%21kg/n microsoftanline.com/K2/common%21eprocess%3atcrK3atGilAZVSPW_TUBSImzaUzy/MGBACCOLJRB/bc/UJXABTLX02;2nHz-Hitzmitz 🏚 🚱 | Incógnito :       |
|                                                                                                    |                   |
| DuocUC                                                                                                    |                   |
|                                                                                                    |                   |
| vueiva a su cuenta                                                                                                    |                   |
| paso de comprobación 1 ≠ > paso de comprobación 2 ≠ > elegir una contraseña nueva                                                                                                    |                   |
| Excitiz nueva contrassifa:                                                                                                    |                   |
|                                                                                                    |                   |
| * Confirmar nueva contraseña:                                                                                                    |                   |
|                                                                                                    |                   |
| Pinalizar Carcelar                                                                                                    |                   |
|                                                                                                    |                   |
|                                                                                                    |                   |
|                                                                                                    |                   |
|                                                                                                    |                   |
|                                                                                                    |                   |
|                                                                                                    |                   |
|                                                                                                    |                   |
|                                                                                                    |                   |
|                                                                                                    |                   |
|                                                                                                    |                   |
|                                                                                                    |                   |
|                                                                                                    |                   |
|                                                                                                    |                   |
| ar ascrete                                                                                                    | Código de soporte |

• De cumplir las normas de seguridad solicitadas, aparecerá un mensaje indicando que el cambio de contraseña se realizó con éxito.

| ●●●                                                                                                    | Ý                 |
|----------------------------------------------------------------------------------------------------|-------------------|
| E $\rightarrow$ C a passwordreset.microsoftonline.com/Done.aspx?ru=https%3A%2F%2Flogin.microsoftonline.com%2Fcommon%2Freprocess%3Fctx%3DrQIAZVSPW_TUBStmzaUzyfWGBACCQkURBrbcVUXMeTLX02c2nH. | 🕞 Incógnito 🗄     |
| DuocUC                                                                                                    |                   |
| Vuelva a su cuenta<br>🔮 La contraseña se ha restablecido                                                                                                    |                   |
| Para iniciar sesión con la nueva contraseña, taga cic aquí-                                                                                                    |                   |
|                                                                                                    |                   |
|                                                                                                    |                   |
|                                                                                                    |                   |
|                                                                                                    |                   |
|                                                                                                    |                   |
|                                                                                                    |                   |
|                                                                                                    |                   |
|                                                                                                    |                   |
|                                                                                                    |                   |
|                                                                                                    |                   |
|                                                                                                    |                   |
|                                                                                                    |                   |
| Microsoft ©2021 Microsoft Corporation                                                                                                    | Código de soporte |